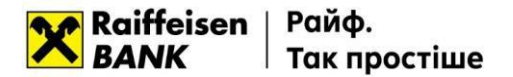

Installing extension and plugin (Google Chrome)

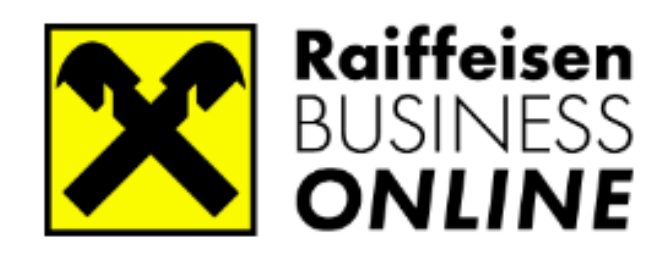

www.raiffeisen.ua <u>clientbank.support@raiffeisen.ua</u> 4a, Generala Almazova, Kyiv, Ukraine, 01011.

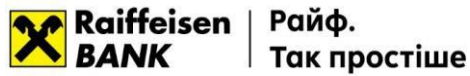

In order to be able to work in Raiffeisen Business Online system<sup>1</sup> follow the link in your Web-browser<sup>2</sup>: <u>https://web.raiffeisen.ua/web/</u>.

On the system login page you will be proposed to install an extension.

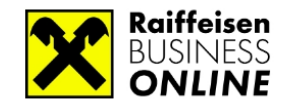

BUSINESS CLIENTS LOGIN

Unable to login. You should install the add-on.

INSTALL ADD-ON

Click the "Install Extension" option.

A <u>new tab –</u> "Extensions Manager" will be opened in the browser. Opposite the **WebSigner** extension click the option "**Add to Chrome**".

| 6 | chrome w | eb store                                      |                                            | 🔅 Sign in |  |
|---|----------|-----------------------------------------------|--------------------------------------------|-----------|--|
|   | Home >   | Extensions ≻ WebSigner                        |                                            |           |  |
|   | WS       | WebSigner<br>www.dbosoft.com.us<br>***** 99 ③ | Add to Chrome                              |           |  |
|   |          |                                               | Overview Privacy practices Reviews Related |           |  |

Confirm the installation by clicking the option "Add extension".

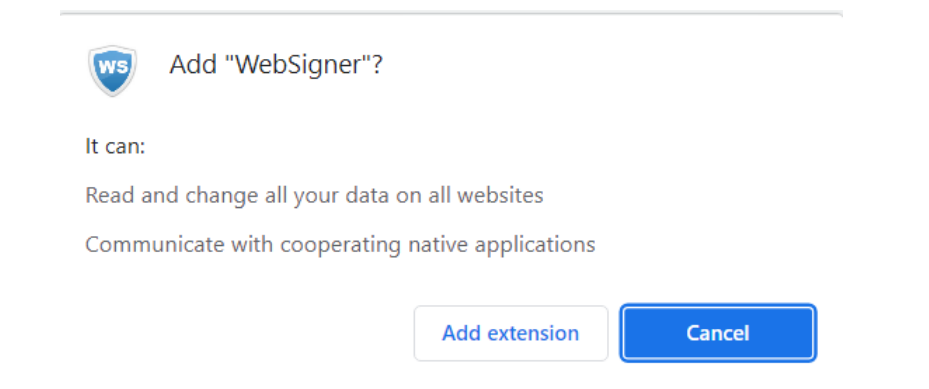

<sup>&</sup>lt;sup>1</sup> Working in Web-banking system is possible in the following operation systems: Windows (older than Windows XP), \*nix or Mac. <sup>2</sup> Browsers supported by the system:

- Microsoft Internet Explorer 11.0 and above
- Mozilla Firefox 52.0 and above
- Opera 38.0 and above
- Safari 6.0 and above
- Google Chrome 45.0 and above
- Microsoft Edge 88.0 and above

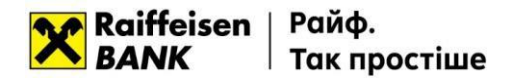

CA

The following two messages confirm that the extension was installed successfully, they must be closed:

|                     | To get y                                                                           | Manage your extensions by clicking Extensions in t<br>Tools menu. | he                 |           |
|---------------------|------------------------------------------------------------------------------------|-------------------------------------------------------------------|--------------------|-----------|
|                     |                                                                                    | Turn on sync                                                      |                    |           |
| a chrome web        | o store                                                                            |                                                                   |                    | 🔹 Sign ii |
| Home > Ext          | tensions > WebSigner<br>WebSigner<br>⊘ www.dbosoft.com.ua<br>★★★★★ 99 ①   Accessit | bility   100.000+ users                                           | Remove from Chrome | I         |
|                     | Overvie                                                                            | ew Privacy practices Reviews Related                              |                    |           |
| Close the <b>Ch</b> | nrome web shop t                                                                   | ab:                                                               |                    |           |

In **iBank2ua** tab, on the system login page it will be proposed to download the plugin (or the system login window will appear if the plugin was installed earlier):

■ Надійне | https://chrome.google.com/webstore/category/extensions

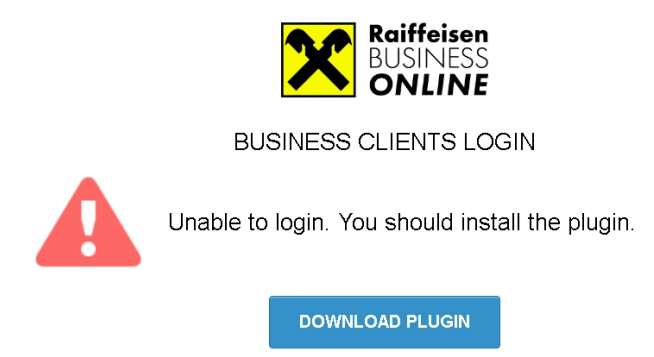

You must click the "**Download plugin**" option. When the **websigner-setup.exe** file is downloaded, launch and install this plugin.

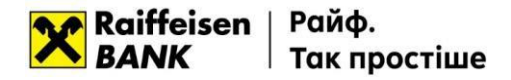

After the plugin installation the page <u>https://web.raiffeisen.ua/web/</u> will look as follows:

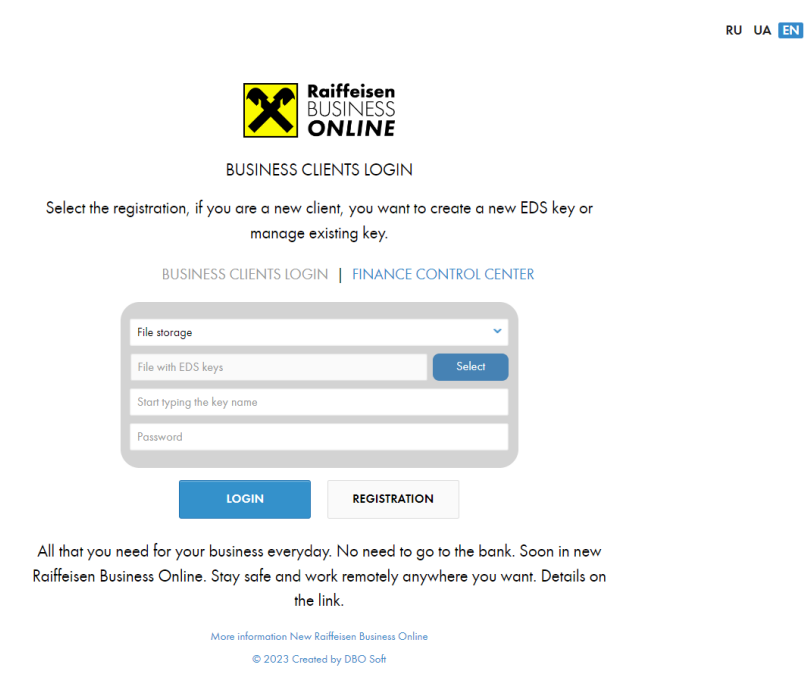

If the organization is connected to the client-bank system, you must click **Select** button and choose the file with a valid EDS key, after which enter the password and the key and click the **Login** option.

|                                                                                                    | RU | UA | EN |
|----------------------------------------------------------------------------------------------------|----|----|----|
| Raiffeisen<br>BUSINESS<br>ONLINE                                                                           |    |    |    |
| BUSINESS CLIENTS LOGIN                                                                                     |    |    |    |
| Select the registration, if you are a new client, you want to create a new EDS key or manage existing key. |    |    |    |
| BUSINESS CLIENTS LOGIN   FINANCE CONTROL CENTER                                                            |    |    |    |
|                                                                                                    |    |    |    |
| File storage                                                                                               |    |    |    |
| C:\Users\IUAD1CB6\Desktop\Ключі для тестування\Кл Select                                                   |    |    |    |
| Keys_Test                                                                                                  |    |    |    |
| Password                                                                                                   |    |    |    |
| LOGIN REGISTRATION                                                                                         |    |    |    |
| All that you need for your business everyday. No need to go to the bank. Soon in new                       |    |    |    |
| Raitteisen Business Online. Stay sate and work remotely anywhere you want. Details on<br>the link.         |    |    |    |
| Manu information Nov Orifician Burianas Online                                                             |    |    |    |
| © 2023 Created by DBO Soft                                                                                 |    |    |    |
|                                                                                                    |    |    |    |
|                                                                                                    |    |    |    |
|                                                                                                    |    |    |    |
|                                                                                                    |    |    |    |
|                                                                                                    |    |    |    |

Have a good time working with the system! Best regards, Raiffeisen Bank JSC. 0 (800) 505-770, <u>clientbank.support@raiffeisen.ua</u>